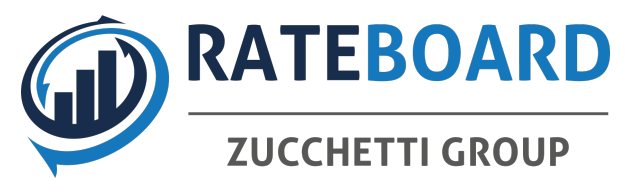

# How to connect RateBoard and Clock

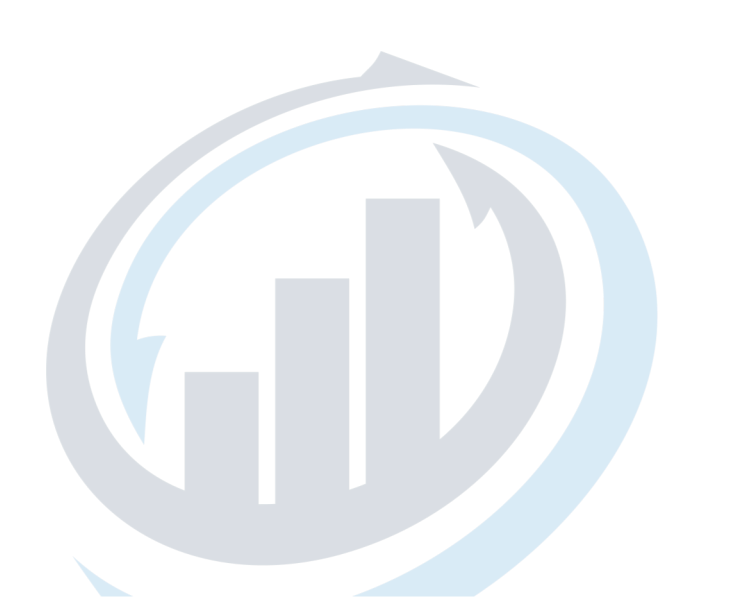

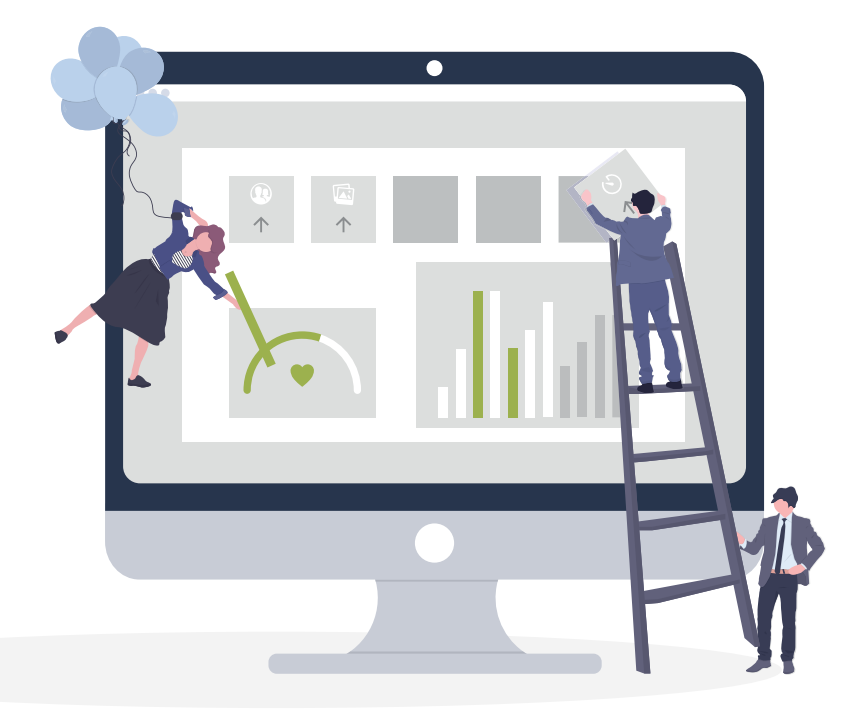

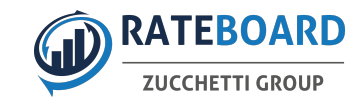

# What do we need?

- Username
- Hotel Code
- API Token

- the following pages will provide you with the necessary information to extract the data from Clock

| CREDENTIALS |                                  |
|-------------|----------------------------------|
| USERNAME    | clock_demo                       |
| HOTEL CODE  | 75070/11479                      |
| APITOKEN    | 7cb9d44dd6abd9d32d12542aba561aac |

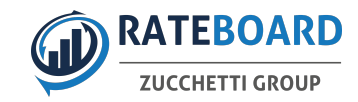

# First Step

## - choose your hotel the control panel on the top to choose "other" and "settings"

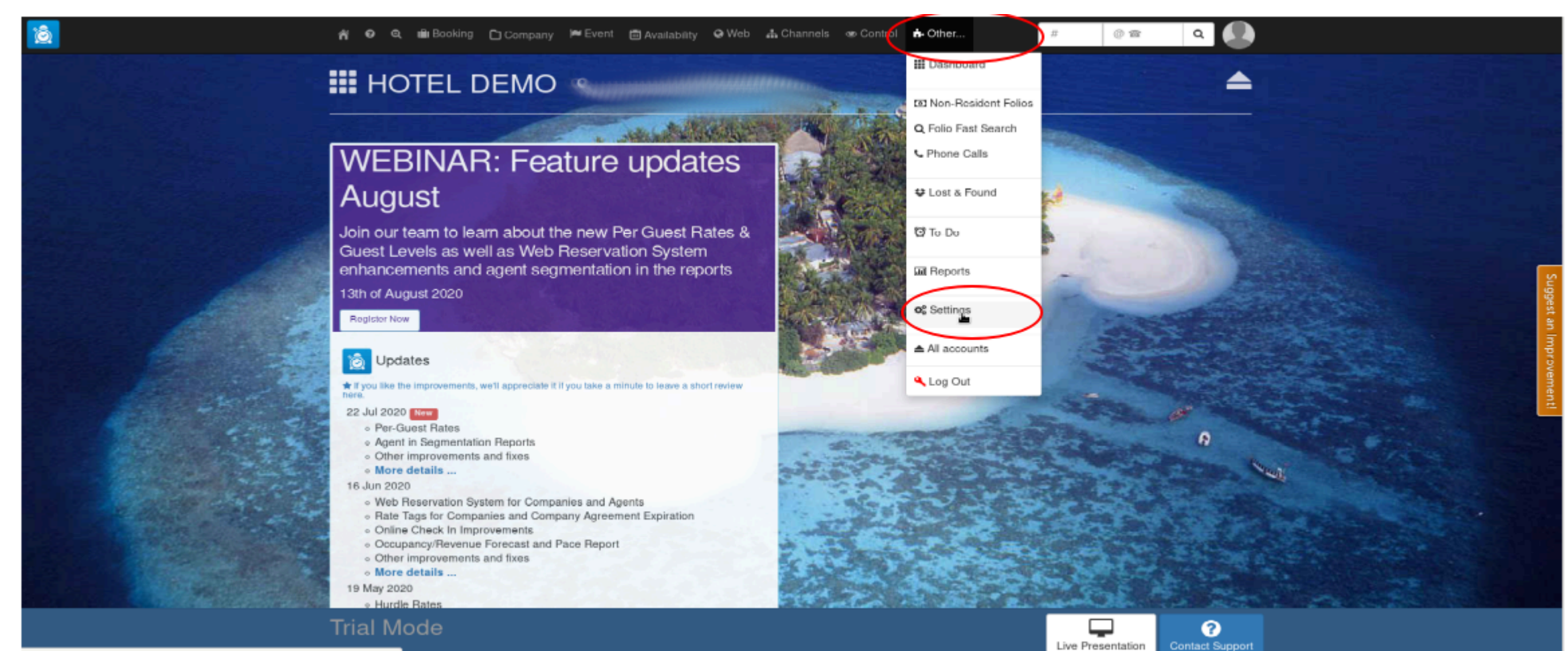

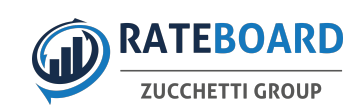

# Second Step

# - choose "API Users"

| ñ                                                                                                    | 😡 🔍 💼 Booking 🗋 Company 🍽 Event 📾 A                                                                                                    | wailability 🍳 Web 🚓 Channels 👁 Control 🏟 Other                                                                                                    | r # @ 🗃 Q                                                                                                    |
|----------------------------------------------------------------------------------------------------|----------------------------------------------------------------------------------------------------|----------------------------------------------------------------------------------------------------|----------------------------------------------------------------------------------------------------|
| Ð                                                                                                    | Settings 🍫 HOTEL DEMO                                                                                                    |                                                                                                    | <b>?</b><br>Start-Up Guide                                                                                                    |
| <ul> <li>✓ Ac</li> <li>✓ Rc</li> <li>✓ Rc</li> <li>✓ Ta</li> <li>✓ Cl</li> <li>✓ Ra</li> <li>✓ Cl</li> <li>✓ Cl</li> <li>✓ Cl</li> <li>✓ Cl</li> <li>✓ Cl</li> <li>✓ Cl</li> <li>✓ Cl</li> <li>✓ Cl</li> <li>✓ Us</li> </ul> | ccount Info<br>com Type •<br>com •<br>ix Settings<br>urrency •<br>ate Plan •<br>ity Tax •<br>harge Template •<br>ate Package<br>sers • | Cancellation Policy Guarantee Option Revenue Category Payment Subtype Logos / Image Library Locations Hotel Map Languages and Texts Title Marketing Sources/Channels/Segments               | Add-ons Install / Uninstall     Add-ons Install / Uninstall     Revenue Management powered by Atomize     Revenue Management powered by IdeaS     Custom Payment API Credit Card Import Import from CSV file                            |
| ✓ Us<br>Ho<br>✓ Ho<br>✓ Ho<br>✓ Ho<br>MI<br>✓ Mo                                                                                                    | Ser Groups<br>DUSEKEEPING<br>Dousekeeping activities<br>Dousekeeping Activity Scheme<br>Dousekeeping Credits<br>CE<br>eeting Room      | <ul> <li>Meal</li> <li>OOS Room Type</li> <li>Room features</li> <li>Web Reservation System</li> <li>Self service settings</li> <li>Gift Vouchers Settings</li> <li>Guest Mailer</li> </ul> | Advanced Settings          Network Security         Custom SMTP Config         Document Number Generator         Document Type(s)         Folio Print Template         Registration Card Templates         Kiosks         Fiscalization |
| <ul> <li>✓ Ac</li> <li>✓ Ac</li> <li>✓ Ev</li> </ul> Tria https://sky-eu1.clock-software.com/subscriptions/75070/api users72                                                                                                 | ctivity Type<br>ctivity Setup Style<br>vent Document Templates<br>al Mode<br>account id=114798sub scope id=11479                       | <ul> <li>Folio Email Template</li> <li>Booking Enquiry Template</li> <li>Allow charge transfers</li> <li>Codes for standalone pin pad door locks</li> </ul>                                 | <ul> <li><u>API Users</u></li> <li><u>Clock IoT Devices</u></li> <li>QuickBooks Settings</li> <li>Lightspeed Account Settings</li> </ul> Live Presentation Contact Support                                                              |

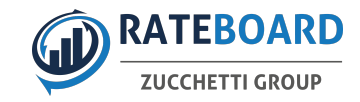

Ε

# Third Step

J

# - choose "Add" in the Topbar

| ~~                                                                                                    |                                                                             |                                                                           |                                                                    |                            | (                                                | ? ↔<br>Help Add |
|----------------------------------------------------------------------------------------------------|-----------------------------------------------------------------------------|---------------------------------------------------------------------------|--------------------------------------------------------------------|----------------------------|--------------------------------------------------|-----------------|
| Current user Rateboard.io (berthol                                                                                                    | (@rateboard.io)                                                             | Change your password                                                      | Activate MFA 🛛 O                                                   | ō-Do Chanr                 | iels                                             |                 |
| API calls statistics                                                                                                    |                                                                             |                                                                           |                                                                    |                            |                                                  |                 |
| Users                                                                                                    |                                                                             |                                                                           |                                                                    |                            |                                                  |                 |
| <ul> <li>Help: To create and edit users, you need<br/>(one key icon) are administrators.</li> <li>Use a filter to list all users or the users with<br/>If a specific user is not listed in the table</li> </ul> | to be logged-in as a<br>access to a specific<br>- <b>select 'All Users'</b> | an administrator. The Ac<br>account. Through the se<br>' from the filter. | ccount owner (two key icons) an<br>earch box you can find a user b | d users with<br>y username | a granted right 'User: Create a<br>or full name. | and Edit' 🗙     |
| You can search for users by Username or                                                                                                    | Full name.                                                                  |                                                                           | C                                                                  | HOTEL                      | DEMO                                             | ·               |
| Username Full name                                                                                                    | E-mail U                                                                    | User Group                                                                | Accounts                                                           | MFA                        | Network                                          |                 |
| clock_demo                                                                                                    |                                                                             |                                                                           | Hotel (1)                                                          |                            | Unrestricted                                     | Edit 👻          |
| rb_artur                                                                                                    |                                                                             |                                                                           | Hotel (1) POS (1)                                                  |                            | Unrestricted                                     | Edit 👻          |

### Administrators' email addresses

Administrators will get a copy of the notification emails about locked users.

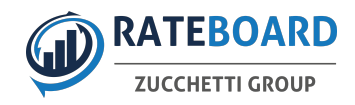

# Fourth Step

- choose a Username, preferably Username = Hotelname
- enter the Developer name, Developer name = RateBoard Connectivity
- enter the Developer company, Developer company = RateBoard
- enter Developer contact details, Developer contact details = connectivity@rateboard.io

| <<                         | & Save                                                                                                    |
|----------------------------|----------------------------------------------------------------------------------------------------|
| API User                   |                                                                                                    |
| Username*<br>Full name     | Your_Name                                                                                                    |
| User Group                 |                                                                                                    |
| E-mail<br>Language         |                                                                                                    |
| First day of week          |                                                                                                    |
| Network*                   | Unrestricted     RateBoard Connectivity                                                                                                    |
| Beveloper company*         | Technical contact person name RateBoard                                                                                                    |
| Developer contact details* | Developer company     connectivity@rateboard.io                                                                                                    |
|                            | Additional contact details: company email, phone, etc.     Acknowledgement: I understand that the API user may grant access to the financial, personal and other     data in my account to third parties by aiving them API credentials. |

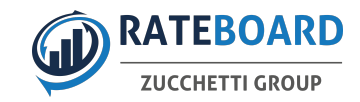

# Fifth Step

- choose the authorized account. Please create one user for each account, should you manage multiple accounts.

|                                                                                                    |                                                                                                    |                    | & Save      |
|----------------------------------------------------------------------------------------------------|----------------------------------------------------------------------------------------------------|--------------------|-------------|
| Create a user to access this section.                                                                                                    |                                                                                                    |                    |             |
| Grant Account Access                                                                                                    |                                                                                                    | Select All         | Select None |
| POS DEMO (Hotel)                                                                                                    |                                                                                                    |                    |             |
| Grant Rights - Subscription                                                                                                    |                                                                                                    | Select All         | Select None |
| <ul> <li>Edit Billing Profile         Change of the payment method/credit card for your Clock PMS/POS subscription billing, download of invoices and cancellation of your Clock PMS/POS subscription.     </li> <li>Settings: Account Info         Change Account Info     </li> <li>Settings: Currencies         Modify currencies     </li> </ul>                                     | <ul> <li>Settings: Update<br/>Access to all settings</li> <li>To-Dos: View and Edit<br/>Viewing or editing of To-Dos.</li> <li>Users: Create and Edit<br/>Full access to Users and Rights</li> </ul>                                               |                    |             |
| Grant Rights - Folios                                                                                                    |                                                                                                    | Select All         | Select None |
| Cashier Closure: Close anybody<br>The user can close his own and other users' shifts.<br>Cashier Closure: Close self<br>The user can close his own shift.                                                                                                    | <ul> <li>Folio: Edit Billing Info in closed folios         <ul> <li>*CE. The user can edit the Billing Info fields of a Company in all</li> <li>Reports: Control reports</li> <li>Access information in all control reports</li> </ul> </li> </ul> | ready closed folio | os.         |
| <ul> <li>Change Revenue Date         <ul> <li>*CE. Changing (closing) a revenue date in the Revenue Date Modes: *Manual Date' or *Manual Period*</li> <li>Charges – Custom Charge or Modifier Posting             Enable/Disable custom charge or modifier posting.         </li> <li>Company: View and Edit             Access Company data and edit it         </li> </ul> </li></ul> | Reports: Statistics reports     Access Information In all statistic reports     Settings: Folios     Folio-/Invoice-related settings     Settings: Tax     Change tax settings                                                                     |                    |             |
| Cross Account Transfer<br>It enables a folio/bill transfer from one account to another, e.g. transfer of a POS bill to a hotel<br>booking folio.                                                                                                    |                                                                                                    |                    |             |

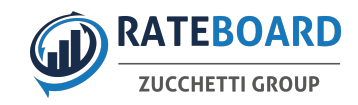

# sixth Step

- enable the permissions for this user.

- for the minimum requirement (1-way) you need Access: basic, Personal Data: Access, Personal Data: Bulk Access

- for the additional 2-way (recommended) you also need Rate Restrictions: Create or Edit and Rate: Create or edit

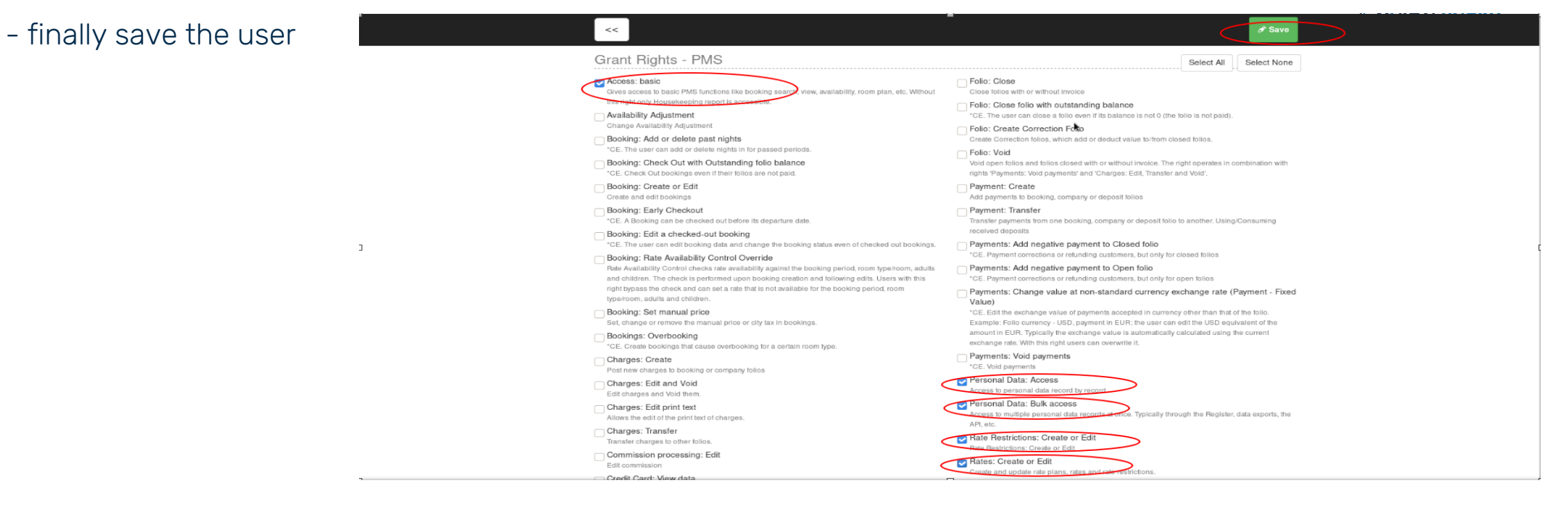

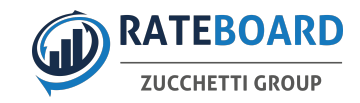

# Seventh Step

- edit the account and find out the information needed

# Users

| <ul> <li>♀ Help : To create and edit users, you need to be logged-in as an administrator. The Account owner (two key i (one key icon) are administrators.</li> <li>Use a filter to list all users or the users with access to a specific account. Through the search box you can find If a specific user is not listed in the table - select 'All Users' from the filter.</li> </ul> | ons) and users with a granted right 'User: Create and Edit' Xuser by username or full name. |
|----------------------------------------------------------------------------------------------------|---------------------------------------------------------------------------------------------|
| You can search for users by Username or Full name.                                                                                                    | C HOTEL DEMO                                                                                |

| Username   | Full name | E-mail | User Group | Accounts          | MFA | Network      |     | * |
|------------|-----------|--------|------------|-------------------|-----|--------------|-----|---|
| clock_demo |           |        |            | Hotel (1)         |     | Unrestricted | t 📍 | D |
| rb_artur   |           |        |            | Hotel (1) POS (1) |     | Unrestricted | t 👻 |   |

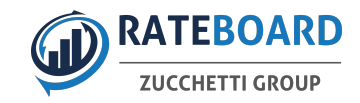

# Eightth Step

- create the API Token
- send <u>connectivity@rateboard.io</u> the Username | Hotelname | API token

| <<                         | Change Log     Deact                                           | tivate! 🧬 Save | ✔ To-Do Channeis |
|----------------------------|----------------------------------------------------------------|----------------|------------------|
| E-mail                     |                                                                |                | _                |
|                            |                                                                |                |                  |
| Language                   |                                                                |                | ·                |
| First day of week          |                                                                |                | •                |
| Network*                   | Unrestricted                                                   |                | •                |
| Developer name*            | Rateboard                                                      |                |                  |
|                            | Technical contact person name                                  |                |                  |
| Developer company*         | Rateboard                                                      |                |                  |
|                            | Developer company                                              |                |                  |
| Developer contact details* | Rateboard                                                      |                |                  |
|                            | Additional contact details: company email, phone, etc.         |                |                  |
| API access key             |                                                                |                |                  |
| Destroy Api Key            | 7cb9d44dd6abd9d32d12542aba561aac                               |                |                  |
| Api Endpoints              |                                                                |                |                  |
| Base Api Url               | https://sky-eu1.clock-software.com/base_ap(75070/11479)        |                |                  |
| User Base Api Url          | https://sky-eu1.clock-software.com/base_api/!80660/75070/11479 |                |                  |
| Pms Api Uri                | https://sky-eu1.clock-software.com/pms_api/75070/11479         |                |                  |
| User Pms Api Url           | https://sky-eu1.clock-software.com/pms_api/!80660/75070/11479  |                |                  |
| Zapier Api Url             | https://sky-eu1.clock-software.com/zapier_api/75070/11479      |                |                  |
| Grant Account Access       |                                                                | Select         | All Select None  |
|                            | _                                                              |                |                  |

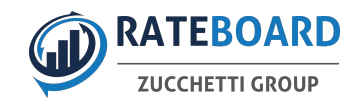

# Additional Information

- In this case Username: clock\_demo | Hotelname: 75070/11479 | API: 7cb9d44dd6abd9d32d12542aba561aac

- In case you need help setting up the new user and extracting the information then do not hesitate to contact RateBoard directly <u>connectivity@rateboard.io</u>